# Zabbix сервер

# Установка

```
apt-get -t jessie-backports install zabbix-server-mysql zabbix-frontend-php php5-mysql
apt-get -t jessie-backports install zabbix-agent
```

Также необходимо установить SNMP:

apt-get install snmp

# Настройка автозагрузки

При использовании init.d:

/etc/default/zabbix-server

START=yes

При использовании systemd

systemctl enable zabbix-server

# Apache

Настройка HTTP сервера Apache.

1. Нужно создать файл:

Создаем /etc/zabbix/apache.conf

```
# Define /zabbix alias, this is the default
<IfModule mod_alias.c>
    Alias /zabbix /usr/share/zabbix
</IfModule>
```

делаем ссылку в /etc/apache2/conf.d/zabbix

2. Выполнить следующие действия:

```
# Создаем символическую ссылку
ln -s /etc/zabbix/apache.conf /etc/apache2/sites-available/zabbix.conf
```

# Разрешаем сайт a2ensite zabbix # Перезапуск service apache2 reload

### PHP

Вносим изменения в /etc/php5/apache2/php.ini

#### /etc/php5/apache2/php.ini

```
max_execution_time = 300
memory_limit = 128M
post_max_size = 16M
upload_max_filesize = 2M
max_input_time = 300
always_populate_raw_post_data = -1
[Date]
date.timezone = Europe/Moscow
```

service apache2 restart

## Настройка через встроенный сервер

Настраиваем через встроенный сервер

http://CEPBEP/zabbix

## Создание начальной базы данных

Создайте базу данных zabbix и пользователя в MySQL.

```
mysql -p -e "create database zabbix character set utf8"
mysql -p -e "grant all on zabbix.* to 'zabbix'@'localhost' identified by 'ПАРОЛЬ'"
```

```
UPDATE mysql.user SET Password = PASSWORD('ПАРОЛЬ') WHERE User = 'zabbix';
```

Create the database schema:

```
zcat /usr/share/zabbix-server-mysql/schema.sql.gz | mysql -uzabbix -рПАРОЛЬ zabbix
zcat /usr/share/zabbix-server-mysql/images.sql.gz | mysql -uzabbix -рПАРОЛЬ zabbix
zcat /usr/share/zabbix-server-mysql/data.sql.gz | mysql -uzabbix -рПАРОЛЬ zabbix
```

В файле /etc/zabbix/zabbix\_server.conf

DBPassword=ПАРОЛЬ

Имя пользователя/пароль по умолчанию: Admin/zabbix

## Настройка email оповещений

Актуально для Zabbix 3.0

### Настройка

#### Для настройки e-mail способом оповещений:

- Перейдите в Администрирование -> Способы оповещений
- Нажмите на Создать способ оповещения (или нажмите на E-mail в списке с уже имеющимися способами оповещений).
- Укажите Тип, SMTP сервер, Порт SMTP сервера, SMTP helo, SMTP email и нажмите Обновить.

### Оповещение пользователей

#### Для назначения соответствующего адреса пользователю:

- Перейдите в Администрирование Пользователи
- Откройте диалог свойств пользователя
- На вкладке Оповещения, нажмите на Добавить

## Настройка действия

#### Для настройки действия, сделайте следующее:

- Перейдите в Настройка → Действия
- Из выпадающего меню Источник события выберите требуемый источник
- Нажмите на Создать действие
- Укажите общие атрибуты действия
- Выберите осуществляемую операцию, на вкладке Операции
- Выберите условия при которых эта операция будет происходить, на вкладке Условия

# Настройка SMS оповещений

Необходимо сперва установить Gammu - комплект утилит командной строки и библиотек для работы с мобильными телефонами различных производителей.

## Настройка

#### Для настройки SMS способом оповещений:

- Перейдите в Администрирование -> Способы оповещений
- Нажмите на Создать способ оповещения (или нажмите на SMS в списке с уже имеющимися способами оповещений).

Атрибуты способа оповещений:

| Параметр  | Описание                                     |
|-----------|----------------------------------------------|
| Описание  | Имя способа оповещения.                      |
| Тип       | Выберите SMS, как тип.                       |
| GSM модем | Укажите имя серийного устройства GSM модема. |

### Оповещение пользователя

#### Для назначения номера телефона пользователю:

- Перейдите в Администрирование Пользователи
- Откройте диалог свойств пользователя
- На вкладке Оповещения, нажмите на Добавить

Настройка действий аналогична с email оповещением.

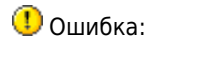

Expected [+CMGS: ] received [+CMS ERROR: 305]

возникает из-за превышения количества символов в сообщении. Максимальное допустимое количество 140 символов.

Для того, чтобы отравлять длинные сообщения можно пользоваться следующим решением: Скрипт для отправки SMS через Gammu

http://sysadminmosaic.ru/zabbix/server?rev=1557521925

2019-05-10 23:58

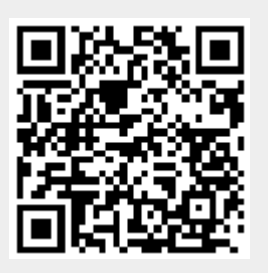